## Jak opłacić zamówienie na stronie <u>www.gemini.pl</u> przelewem tradycyjnym z pomocą kanału płatności PayU?

Możliwość przejścia do opcji płatności za złożone zamówienie odbywa się na czwartym etapie procesu zakupowego, tj. "Podsumowanie"

Po zaznaczeniu niezbędnych zgód, akceptacja Regulaminu oraz Polityka Prywatności (Newsletter opcjonalnie), uaktywni się przycisk "Kupuję i płacę", po użyciu którego zostaniesz skierowany do okna płatności.

|           | Wybierz płatność                                |                                                              |
|-----------|-------------------------------------------------|--------------------------------------------------------------|
|           | <b>Przełew</b><br>Wybierz swój bank             | <u>छ</u>                                                     |
| 245,94 zł | BLIK<br>użyj kodu z bankowej aplikacji mobilnej | Ыık                                                          |
| 245,94 zł | Karta<br>debetowa lub kredytowa                 | <b>()</b><br>VISA                                            |
| 0,00 zł   | Google Pay • Masterpass • Visa Checkout         |                                                              |
| ACĘ       | <b>Twisto</b><br>kup teraz, zaplać za 30 dni    | T twisto                                                     |
|           | 245,94 zt<br>245,94 zt<br>0,00 zt               | 245,94 zł Bik   245,94 zł Bik   0,00 zł Societa   ACE Twisto |

## Przelew tradycyjny

PayU daje Ci możliwość wygenerowania danych do przelewu oraz w razie konieczności wydrukowania gotowego blankietu przelewu.

Wystarczy wybrać opcję "Przelew" a następnie "Przelew tradycyjny", aby zostały wyświetlone dane potrzebne do dokonania płatności.

| Przelew              |                                                |                              |                       | Payu                                                                                                    |                   |
|----------------------|------------------------------------------------|------------------------------|-----------------------|----------------------------------------------------------------------------------------------------|-------------------|
| PKO                  | m <mark>Bank</mark><br>mTransfer               |                              | & Santander           | Przelew bankowy                                                                                                    |                   |
| Cal Bank Pekao       | Millennium                                     | AUOR                         | Inteligo              | Dane odbiorcy PayU S.A.<br>ul. Grunwaldzka 188, 80-166 Poznań                                                                                                    |                   |
| ONLINE               | citi handlowy                                  | B@S                          | Bank Nowy S.A.        | Bank miBank S.A.<br>SWFT BREXPLPWPOZ<br>Numer rachaelau DI 77114011243030012602263573                                                                                                    |                   |
|                      |                                                | NOBLE BANK                   | Banki<br>Spółdzielcze | Sort code 11401124                                                                                                    |                   |
| plusebank            | Nest!                                          |                              |                       | Uwopa: Nie zmieniał tytułu aci kwóły przelewuł<br>Przelew z innym błułem tub kwół może mie datrzeć do sprzedającego i<br>Jeżeli piesicz z nachurku zegranicznego i przewalutowanie zmieni kwolę, pietność moze z | costač anulowana. |
|                      |                                                | lip :                        |                       | Tytut przełewu (łdT 2602383573)https://gemini.pl Apteka Gemini - zamówienie - 2                                                                                                    | 60422093958265    |
| Prze moż             | <b>lew tradycyjny</b><br>e trwać nawet do 3 dn | i robaczych                  |                       | Skopiuj de schowka<br>Kvota 199,56 PLN                                                                                                    |                   |
|                      | Karta kredytow                                 | ia <mark>lub debetowa</mark> |                       | Wzór przełewu Powrót do sklepu                                                                                                    |                   |
|                      | Wyblerz inną n                                 | netodę płatności             |                       |                                                                                                    |                   |
| Planar airem lett 74 | ani narontri Davi                              |                              | 1121-000              | 2                                                                                                    |                   |

Jeśli preferujesz samodzielny przelew na stronie swojego banku lub na już posiadanym blankiecie wpłaty, to wystarczy skopiować dane wyświetlane na stronie. (Uwaga! Niezbędne jest wpisanie dokładnie tych samych, wyświetlanych, danych).

Alternatywną opcją jest użycie przycisku "Wzór przelewu", generującego gotowy blankiet, który można wydrukować i przedstawić w wybranej placówce płatniczej jako zlecenie płatności.

| iri      | ık                                         | u      | j          | 51          | an   | ki   | .et | ŗ   | pr  | ze  | le               | wu | L   |     |        |                |    |    |    |    |   |   |   |   |   |   |   |
|----------|--------------------------------------------|--------|------------|-------------|------|------|-----|-----|-----|-----|------------------|----|-----|-----|--------|----------------|----|----|----|----|---|---|---|---|---|---|---|
| <u>ן</u> | P                                          | a      | y          | U           |      | s    |     | А   |     |     |                  |    |     |     |        |                |    |    |    |    |   |   |   |   |   |   |   |
|          | u                                          | va o   | Gr         | y cd.<br>UN | wa   | 1d:  | zka | 1   | 86  | ,   | 60               | -1 | 66  | Pc  | zn     | ań             |    |    |    |    |   |   |   |   |   |   |   |
|          | 7                                          | 7      | 1          | 1           | 4    | 0    | 1   | 1   | 2   | 4   | 3                | 6  | 3   | 0   | 0      | 1              | 2  | 6  | 0  | 2  | 3 | 6 | 3 | 5 | 7 | 3 |   |
|          |                                            |        |            |             |      |      |     |     | V   | V   | 2                | P  | L   | N   |        | 1              | 9  | 9  | ,  | 5  | 6 |   |   |   |   |   |   |
| l        | sto dziewięćdziesiąt dziewięć zł 56/100 gr |        |            |             |      |      |     |     |     |     |                  |    |     |     |        |                |    |    |    |    |   |   |   |   |   |   |   |
|          |                                            | 3.7.47 | ziecz      | mind        | 2007 | crf. |     |     |     |     |                  |    |     |     |        |                |    |    |    |    |   |   |   |   |   |   |   |
|          |                                            | tuier  |            |             |      |      |     |     |     |     |                  |    |     |     |        |                |    |    |    |    |   |   |   |   |   |   |   |
|          | (                                          | I      | d          | т           |      | 2    | 6   | 0   | 2   | 3   | 6                | 3  | 5   | 7   | 3      | )              | h  | t  | t  | p  | s | : | / | / | g | e | m |
|          | i                                          | n      | i          |             | р    | 1    |     |     | A   | р   | t                | е  | k   | a   |        | G              | е  | m  | i  | n  | i |   | - |   | z | a | m |
|          |                                            |        |            |             |      |      |     |     |     |     |                  |    |     |     | C<br>P | plata<br>odpis |    |    |    |    |   |   |   |   | ) |   |   |
| 7        | P                                          | a      | y          | υ           |      | s    |     | А   |     |     |                  |    |     |     |        |                |    |    |    |    |   |   |   |   |   |   |   |
| 1        | ul                                         | va o   | Gr         | y cd.<br>un | wa   | ld:  | zka | 1   | 86  | ,   | 60               | -1 | 56  | Pc  | zn     | ań             |    |    |    |    |   |   |   |   |   |   |   |
|          | 7                                          | 7      | 1          | ner ra<br>1 | 4    | 0    | 1   | 1   | 2   | 4   | 3                | 6  | 3   | 0   | 0      | 1              | 2  | 6  | 0  | 2  | 3 | 6 | 3 | 5 | 7 | 3 |   |
|          | I                                          |        |            |             |      |      |     |     | M   |     | 7                | Ρ  | L   | N   |        | 1              | 9  | 9  | ,  | 5  | 6 |   |   |   |   |   |   |
|          | S                                          | sto    | słowi<br>c | lzi         | .ew  | ię   | éd: | zie | esi | .ąt | d                | zi | ew: | ięd | 5 z    | ł              | 56 | /1 | 00 | gı | : |   |   |   |   |   |   |
|          | Î                                          | azwa   | ziec       | boins       | awcy |      |     |     |     |     |                  |    |     |     |        |                |    |    |    |    |   |   |   |   |   |   |   |
|          | Ĵ                                          | azwa   | zieci      | miod        | awcy | ca.  |     |     |     |     |                  |    |     |     |        |                |    |    |    |    |   |   |   |   |   |   |   |
|          | C                                          | I      | d          | т           |      | 2    | 6   | 0   | 2   | 3   | 6                | 3  | 5   | 7   | 3      | )              | h  | t  | t  | р  | s | : | 7 | 1 | g | е | m |
| -        | i                                          | n      | i          |             | р    | 1    |     |     | A   | р   | t                | е  | k   | a   |        | G              | е  | m  | i  | n  | i |   | - |   | z | a | m |
|          |                                            |        |            |             |      |      |     |     |     |     | Optata<br>Podpis |    |     |     |        |                |    |    |    |    |   |   |   |   |   |   |   |

Jeśli masz dodatkowe pytania na temat sposobów

płatności zapraszamy do kontaktu

**&** 48 58 600 80 88

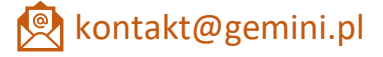